# ИНСТРУКЦИЯ ПО ДОБАВЛЕНИЮ СОТРУДНИКОВ КРЕДИТНОЙ ОРГАНИЗАЦИИ В ГРУППЫ ДОСТУПА ЕСИА ДЛЯ РАБОТЫ В ЛИЧНОМ КАБИНЕТЕ НА ПОРТАЛЕ ЕБС.

#### О портале и личном кабинете сотрудника кредитной организации:

Портал предназначен для удобства интеграции с единой биометрической системой (далее – ЕБС) информационных систем кредитных организаций, обеспечение кредитных организаций методической и информационной поддержкой. Портал включает в себя создание личных кабинетов.

С помощью личных кабинетов на Портале ЕБС обеспечивается удобство и оперативность коммуникаций с представителями службы технической поддержки, Оператором ЕБС для своевременного получения и предоставления необходимой информации.

! Организации необходимо добавить сотрудника в группу: «Администратор кредитной организации в Единой биометрической системе» - это позволит подавать заявки на подключение информационных систем к ЕБС в личном кабинете, а также задавать вопросы операторам эксплуатации ЕБС с помощью формы обратной связи, размещённой также в личном кабинете на Портале ЕБС.

! Для акцептирования публичных оферт, уполномоченный на акцептирование сотрудник должен состоять в группах «Сотрудники, ответственные за документооборот в Единой биометрической системе» и «Администратор кредитной организации в Единой биометрической системе».

### Предусловие:

- ! Организация зарегистрирована в ЕСИА (регистрация в ЕСИА проходит согласно п.3.2. Руководства пользователя ЕСИА<sup>1</sup>);
- В организацию приглашён сотрудник и ему назначена роль «Администратор профиля организации в ЕСИА» (Рисунок 1, Рисунок 2)

<sup>&</sup>lt;sup>1</sup><u>http://minsvyaz.ru/ru/documents/6182/</u>

 – ! Сотрудники организации, которым требуется доступ в ЛК на Портале ЕБС зарегистрированы в ЕСИА и имеют подтверждённую учётную запись;

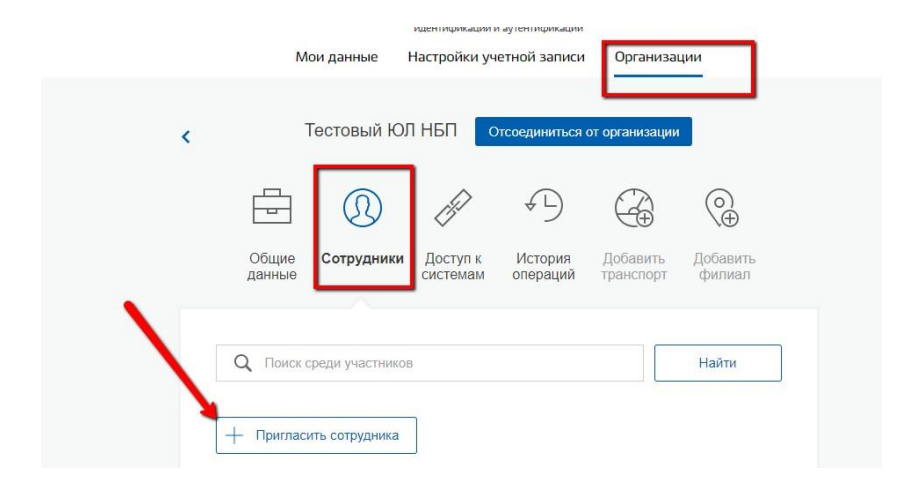

Рисунок 1 – Приглашение сотрудника в организацию

| Рабочий адрес электронной<br>почты<br>На указалный адрес электронной почты будет отправлено<br>приглашение, которое действительно 60 суток.<br>Фамилия<br>Имя<br>Имя<br>Иван<br>Отчество<br>СНИЛС | Рабочий адрес электронной<br>почты testivan@test.test<br>приглашение, которое действительно 60 суток.<br>Фамилия Иванов<br>Имя Иванов<br>Отчество Иванович<br>СНИЛС 000-000 00<br>Включить участника в группы: Администраторы профиля организации |                                    | Новый участник                                         |
|----------------------------------------------------------------------------------------------------|----------------------------------------------------------------------------------------------------|------------------------------------|--------------------------------------------------------|
| приглашение, которое действительно 60 суток.<br>Фамилия Иванов<br>Имя Иван<br>Отчество Иванович<br>СНИЛС                                                                                          | приглашение, которое действительно 60 суток.<br>Фамилия Иванов<br>Имя Иван<br>Отчество Иванович<br>СНИЛС 000-000 00<br>Включить участника в группы:                                                                                               | Рабочий адрес электронной<br>почты | testivan@test.test                                     |
| Имя Иван<br>Отчество Иванович<br>СНИЛС 000-000 00                                                                                                    | Имя Иван<br>Отчество Иванович<br>СНИЛС 000-000-000 00<br>Включить участника в группы: СПАДминистраторы профиля организации                                                                                                    | Фамилия                            | приглашение, которое действительно 60 суток.<br>Иванов |
| Отчество Иванович<br>СНИЛС 000-000 00                                                                                                    | Отчество Иванович<br>СНИЛС 000-000 00<br>Включить участника в группы: СПАДминистраторы профиля организации                                                                                                    | Имя                                | Иван                                                   |
| СНИЛС 000-000-000 00                                                                                                    | СНИЛС 000-000 00<br>Включить участника в группы:                                                                                                    | Отчество                           | Иванович                                               |
|                                                                                                    | Включить участника в группы:                                                                                                    | снилс                              | 000-000-000 00                                         |
| Включить участника в группы: Администраторы профиля организации                                                                                                    |                                                                                                    | Включить участника в группы:       | Администраторы профиля организации                     |

Рисунок 2 – Приглашение сотрудника в организацию с ролью «Администратор профиля организации»

## Для доступа в личный кабинет на Портале ЕБС организации необходимо:

1. Подать заявку на доступ в личный кабинет:

а. на <u>портале</u> нажать на кнопку «Личный кабинет» (см. Рисунок

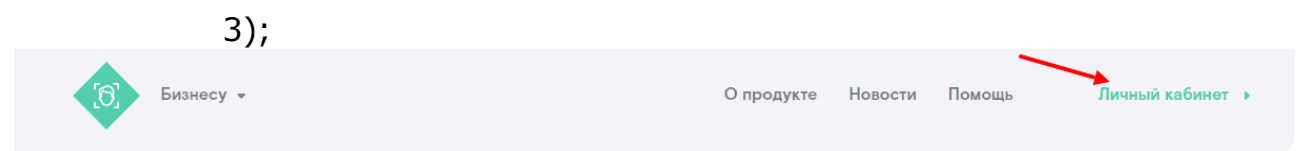

Рисунок 3 – Переход в авторизованную зону

b. ввести данные своей учётной записи в ЕСИА и нажать кнопку «Войти» (см. Рисунок 4);

|                                       | Куда ещё можно войти с<br>паропем от Госуслуг? |
|---------------------------------------|------------------------------------------------|
| 1<br>Мобильный телефон или лочта<br>2 |                                                |
| Чукой компьютер<br>3<br>Войти         |                                                |
| Я не знако пароль                     |                                                |

Рисунок 4 – Авторизация в ЕСИА

с. нажать на кнопку «Запросить доступ для организации» (см.

| Выберите | роль                             | Инструкция по добавлению сотрудников в группы доступ |
|----------|----------------------------------|------------------------------------------------------|
|          |                                  | ЕСИА                                                 |
| (U)      |                                  |                                                      |
| +        | Запросить доступ для организации |                                                      |

#### Рисунок 5 – Запрос доступа для организации

 d. заполнить требуемые поля, подтвердить выполнение предусловий, проставив чекбоксы, и нажать кнопку «Далее» (см. Рисунок 6).

| Запрос доступа для организаци                       | и                                                    | Инструкция по добавлению<br>сотрудников кредитной |
|-----------------------------------------------------|------------------------------------------------------|---------------------------------------------------|
| астройка личного кабинета                           |                                                      | организации в ЕСИА                                |
| тобы ваш сотрудник смог управлять проф              | рилем организации, добавьте его в группу доступа     |                                                   |
| Администратор кредитной организации».               | Для этого заполните представленную ниже форму. Срок  |                                                   |
| рассмотрения з <mark>аявки — 3 рабочий день.</mark> |                                                      |                                                   |
| Знимание! У сотрудника должна быть подте            | вержденная учетная запись на Госуслугах.             |                                                   |
|                                                     |                                                      |                                                   |
| кажите данные заявки                                |                                                      |                                                   |
| OTHOE HAMMEHOBAHME OPTAHMAALIMM                     | PEFICTPALINOHHLIR HOMEP EAHKA                        |                                                   |
| АО "Банк"                                           | 12345                                                | 1                                                 |
|                                                     |                                                      |                                                   |
| Амклия                                              | OFPH                                                 |                                                   |
|                                                     | 0123456789012                                        |                                                   |
|                                                     |                                                      |                                                   |
| 140                                                 | ARDER SREETEDIAAOÙ ROUTU E KOMBLE OPRIMIKINK         |                                                   |
|                                                     | test@hanktest.ru                                     |                                                   |
|                                                     | test@bunktest.ru                                     |                                                   |
|                                                     |                                                      |                                                   |
| гчество                                             |                                                      |                                                   |
|                                                     |                                                      |                                                   |
|                                                     |                                                      |                                                   |
| Организация зарегистрирована в ЕСИА                 | , выбран администратор профиля организации в ЕСИА    |                                                   |
| Упомянутый выше сотрудник организац                 | ии имеет подтвержденную учетную запись на Госуслугах |                                                   |
|                                                     |                                                      |                                                   |
|                                                     |                                                      |                                                   |

Рисунок 6 – Отправка заявки

Срок рассмотрения заявки составляет до 3х рабочих дней.

- Уполномоченный сотрудник организации (Администратор профиля организации в ЕСИА) авторизуется в ЕСИА и согласно документу «Руководство пользователя ЕСИА» должен выполнить следующие шаги:
  - а. Пригласить сотрудника в организацию согласно п.3.5.2.3
    Руководства пользователя ЕСИА (Рисунок 7), при этом на указанный e-mail будет выслана ссылка, перейдя по которой приглашенный сотрудник присоединится к организации в ЕСИА;

| Рабочий адрес электронной<br>почты | mymail@example.com<br>На указанный адрес электронной почты будет отправлено<br>приглашение, которое действительно 60 суток. |
|------------------------------------|----------------------------------------------------------------------------------------------------|
| Фамилия                            |                                                                                                    |
| Имя                                |                                                                                                    |
| Отчество                           | Не обязательно                                                                                                    |
| СНИЛС                              | Не обязательно                                                                                                    |
| Включить участника в группы:       | Администраторы профиля организации                                                                                          |

Рисунок 7 – Приглашение сотрудника в состав организации в ЕСИА

 b. Проверить контактные данные сотрудника и, если они не актуальны, то актуализировать их, согласно п.3.5.2.2
 Руководства пользователя ЕСИА (Рисунок 8 и Рисунок 9);

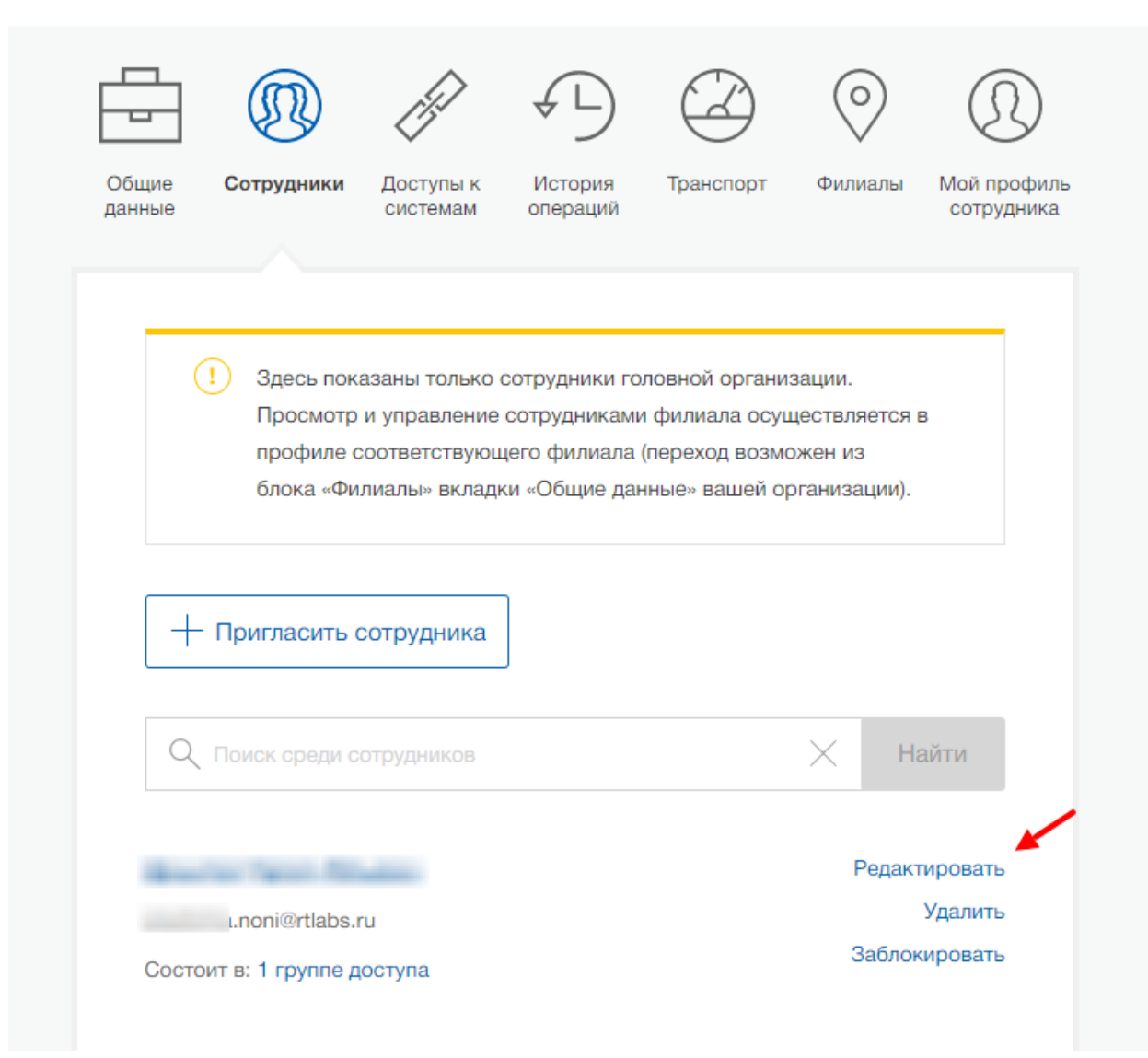

Рисунок 8 - Изменение контактных данных сотрудника

| < | Отсоединиться от организации                                                                       |
|---|----------------------------------------------------------------------------------------------------|
|   | i 🕖 🖉 🖓 🥝 🛇                                                                                        |
|   | Общие Сотрудники Доступк История Транспорт Филиалы<br>данные системам операций                     |
| 1 | Редактирование данных    Служебный тепла  +7 ()    Адрес злем                                      |
| 3 | дотжески.                                                                                          |
|   | Единая биометрическая система                                                                      |
|   | Сотрудники, ответственные за документооборот в Единой Иоспочить из пупты<br>биометрической системе |
|   | Администратор кредитной организации в Единой Иослочить из групты<br>биометрической системе         |
|   | 4                                                                                                  |
|   |                                                                                                    |
|   | Оплена Сокранить                                                                                   |

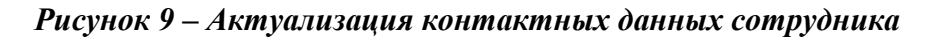

- с. Добавить приглашенного сотрудника в необходимую группу доступа, (см. Рисунок 9) для этого администратору профиля организации в ЕСИА необходимо авторизоваться в ЕСИА и:
  - i. перейти в раздел «Организации»;
  - ії. выбрать необходимую организацию; (см. Рисунок 10);
  - ії. перейти во вкладку «Доступ к системам»;
  - iv. Найти нужную группу по следующим признакам:

- организация: Открытое акционерное общество междугородней и международной электрической связи «Ростелеком»;
- 2. система: Единая биометрическая система
- группа: «Администратор кредитной организации в Единой биометрической системе»;
- открыть группу (если в группе ещё нет сотрудников, то нажать «Добавить участника в группу»);
- vi. в появившемся окне нажать «Добавить сотрудника» и ввести часть его фамилии, выбрать нужного сотрудника и нажать «Добавить» (см. Рисунок 11);
- vii. убедиться в том, что сотрудник отображается среди членов группы и закрыть окно.

| Мои д                                            | анные Настройки учетной з | аписи Организации                                           |
|--------------------------------------------------|---------------------------|-------------------------------------------------------------|
|                                                  |                           |                                                             |
| 000 "                                            |                           | Новая организация                                           |
| Руководитель                                     | ×                         | Вы можете добавить ещё одну организацию к своему<br>профилю |
| Служебный адрес электронной почты<br>เ@rtlabs.ru | >                         | Добавить                                                    |
| Служебный телефон<br><u>+7 (999) 999-</u>        |                           |                                                             |
|                                                  |                           |                                                             |

Рисунок 10 – Выбор организации

| Редактирование участников группы                                    | $\times$ |
|---------------------------------------------------------------------|----------|
| Администратор кредитной организации в Единой биометрической системе |          |
| Ваедите ФИО                                                         |          |
| Добавить                                                            |          |

Рисунок 11 – Добавление сотрудника в необходимую группу

Для добавления сотрудника, уполномоченного на акцепт публичных оферт, администратору профиля организации в ЕСИА необходимо, после добавления сотрудника в группу «Администратор кредитной организации в Единой биометрической системе» выполнить шаги, описанные выше, за исключением того, что **на шаге iv -3** требуется выбрать группу «Сотрудники, ответственные за документооборот в Единой биометрической системе» (см. Рисунок 12).

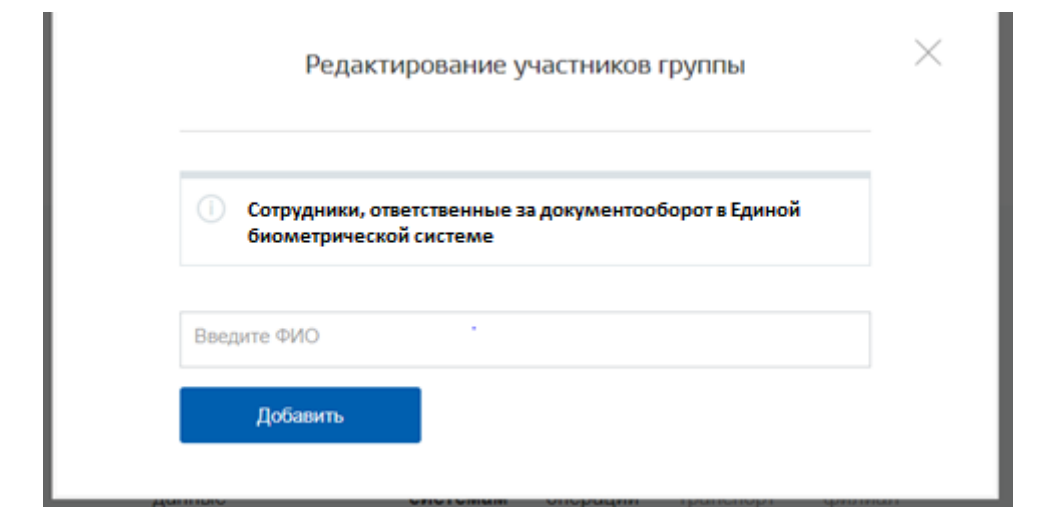

Рисунок 12 – Включение сотрудника в группу «Сотрудники, ответственные за документооборот в Единой биометрической системе»

**Для исключения сотрудника из группы доступа** необходимо выполнить шаги согласно п.3.5.2.2 «Просмотр перечня присоединенных пользователей и их данных» Руководства пользователя в ЕСИА (см. Рисунок 13).

|                                            |                                                                                |                     |           | $\bigcirc$   | $(\mathfrak{L})$          |  |  |
|--------------------------------------------|--------------------------------------------------------------------------------|---------------------|-----------|--------------|---------------------------|--|--|
| Общие <b>Сотрудники</b><br>данные          | Доступы к<br>системам                                                          | История<br>операций | Транспорт | Филиалы      | Мой профиль<br>сотрудника |  |  |
| <                                          | < Roll and Roll State State and Roll and                                       |                     |           |              |                           |  |  |
| Должность                                  | Должность Не указана                                                           |                     |           |              |                           |  |  |
| Служебный телефон                          | Служебный телефон Не указан                                                    |                     |           |              |                           |  |  |
| Адрес электронной по                       | Адрес электронной почты                                                        |                     |           |              |                           |  |  |
| Удалить                                    | Удалить Разблокировать                                                         |                     |           |              | ные                       |  |  |
| Включен в груп                             | Включен в группы доступа                                                       |                     |           |              |                           |  |  |
| Единая биометричес                         | Единая биометрическая система                                                  |                     |           |              |                           |  |  |
| Сотрудник, ответстве<br>Единой биометричес | Сотрудник, ответственный за документооборот в<br>Единой биометрической системе |                     |           | сключить сот | рудника                   |  |  |
| Администратор кред<br>биометрической сис   | Администратор кредитной органи<br>биометрической системе                       |                     |           | сключить сот | рудника                   |  |  |
|                                            |                                                                                |                     |           |              |                           |  |  |
|                                            |                                                                                |                     |           |              |                           |  |  |

Рисунок 13 – Исключение из группы доступа сотрудника